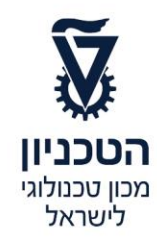

## תרשים זרימה ליצירת ביטוח ציוד תקשורת

## ZPM\_MENU\_INSURANCE טרנזקציה

- .1. בשדה "שנת ביטוח" בחר מתוך הרשימה "תקשוב" לפי השנה הרצויה (לדוגמה 2019) ולחץ ENTER.
  - לחץ על הכפתור הצג ציוד לביטוח
  - 3. במסך שמתקבל, בשדה "קוד פקולטה/יחידה" הזן את מספר הפקולטה/יחידה.

לביצוע. 💽 לחץ על התגית ENTER לחץ

|                     | דו"ח ציוד שצריך לבטח   |            |              |  |                              |                         |  |  |  |
|---------------------|------------------------|------------|--------------|--|------------------------------|-------------------------|--|--|--|
|                     |                        |            |              |  |                              | 42 🕹                    |  |  |  |
|                     |                        | 0001 תקשוב | נושא ביטוח   |  | 2019                         | שנת ביטוח               |  |  |  |
|                     |                        |            |              |  | 1 הסכם שרות                  | סוג ביטוח               |  |  |  |
| F4 להצגת הסכמים הקש |                        | 31.12.2019 | לתאריך ביטוח |  | 01.07.2019                   | מתאריך ביטוח            |  |  |  |
|                     |                        |            | <b>4</b>     |  | 3100000210                   | מספר הסכם               |  |  |  |
|                     |                        |            |              |  | יצירת ביטוח ע"י אגף המחשוב 👁 |                         |  |  |  |
|                     |                        |            |              |  | ידה                          | יצירת הזמנת ביטוח ביח O |  |  |  |
|                     |                        |            |              |  |                              | עם הסכם<br>○ ללא הסכם   |  |  |  |
|                     |                        |            |              |  |                              | בחירת פרמטרים           |  |  |  |
| •                   | מחשוב ומע.מד<br>004061 | <b>4</b>   | 2790         |  |                              | קוד פקולטה\יחידה        |  |  |  |
|                     |                        | עד         | 004050       |  |                              | אוביקט                  |  |  |  |
|                     |                        |            |              |  |                              | תבנית להצגה             |  |  |  |

במסך שמתקבל כל ציוד התקשורת לביטוח מסומן אוטומטית.
 ציוד "אבא" (בצבע צהוב) מסומן V וציוד "בנים" (בצבע כחול) מבוטח אוטומטית.
 במידה ומעוניינים לבטח את כל הציוד, עבור ישירות לסעיף 5 בהמשך.

במידה <u>ולא מעוניינים לבטח</u> את ציוד ה"אבא" יש להוריד את הסימון V ממנו, באופן אוטומטי זה כולל גם את ה"בנים".

יתקבל מסך עם הערה לגבי מספר הפריטים שהוסרו מרשימת הביטוח.

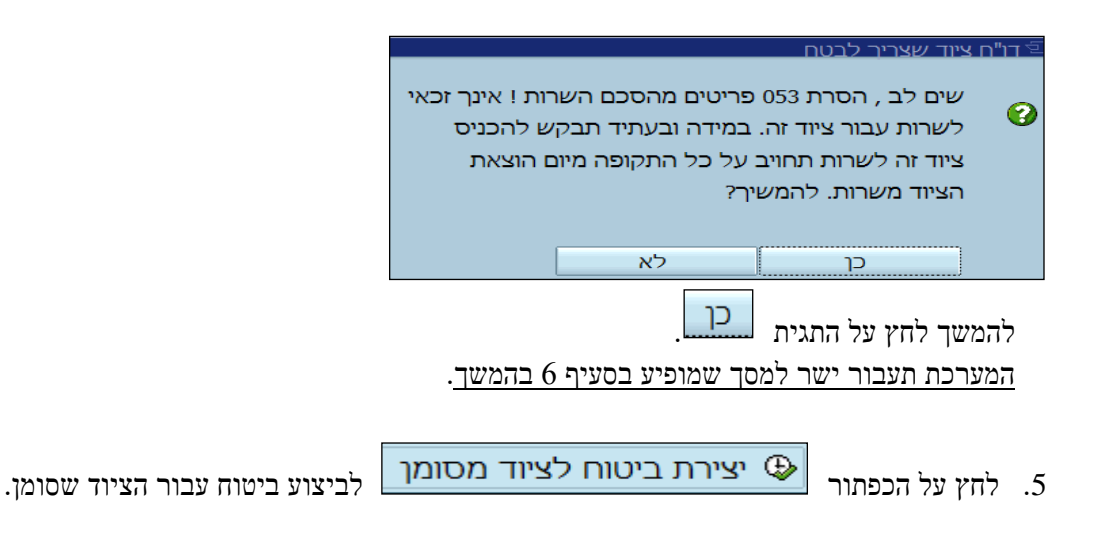

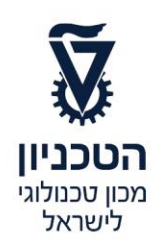

.6 במסך שמתקבל לחץ על הכפתור "כן".

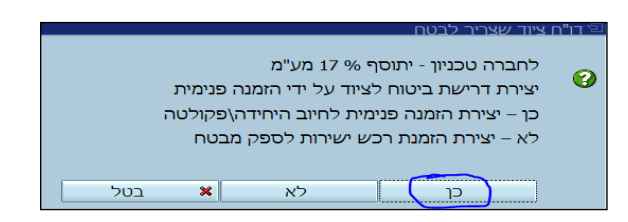

. במסך שמתקבל **יש להעתיק את הסכום** שמופיע בשדה "סכום כולל מע"מ " ולחץ על הכפתור יצירת הזמנה

|                  |      | צירת ביטוח לציוד מסומו 🗉 |
|------------------|------|--------------------------|
| יצירת הזמנה      | 3.00 | סכום כולל מע"מ           |
| עדכן סכום בהזמנה |      | מספר הזמנה               |
|                  |      | המשך 🙀 בטל 🖌             |

.8 המערכת תפתח מסך של יצירת הזמנה – טרנזקציה ME21N.
.8 בחר סוג הזמנה ZUS2 = הזמנת ש. אגף מחשוב.
בשדה "ספק" הזן 3000.
בכותרת ההזמנה, בלשונית "תקשורת" הזן שם וטלפון בשדות הרלוונטיים, ב"נתונים אירגוניים" קבוצת רכש Xxx.

| הזן מק"ט 600020050                                               |  |
|------------------------------------------------------------------|--|
| בשדה "כמות" הזן את הסכום שהועתק מהמסך הקודם – "סכום כולל מע"מ ". |  |
| הזן יחידה, תת-יחידה ובעל התקציב, כמו בכל סוג הזמנה אחר.          |  |

回 יש לבצע **שמירה** ע"י לחיצה על התגית

.9 לאחר שמירת ההזמנה, יופיע מספר ההזמנה בתחתית המסך בצד ימין.

הזן את מספרה במסך שמופיע בסעיף 7 בשדה "מספר הזמנה" לחץ על הכפתור 🖌 המשר

- .10 במסך הסופי תופיע הודעה כמה מספרי ציוד בוטחו.
- 11. **לאחר יצירת ההזמנה**, ראש מנהל ותקציבן חייבים לאשר את ההזמנה **באסטרטגיית שחרורים** המקובלת, על מנת שיועבר להמשך טיפול באגף מחשוב ומע' מידע. בזאת מסתיים החלק של היחידה בביצוע תהליך ביטוח ציוד תקשורת.

## א הערה! 🔊

הפניה בתרשים זה הנה בלשון זכר, אך היא מיועדת לכולם. השימוש בלשון זו, נעשה מטעמי נוחות בלבד!